## DASAN HR660RM Konfiguracja bezprzewodowego punktu dostępowego

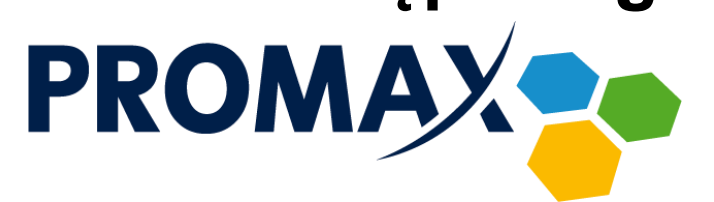

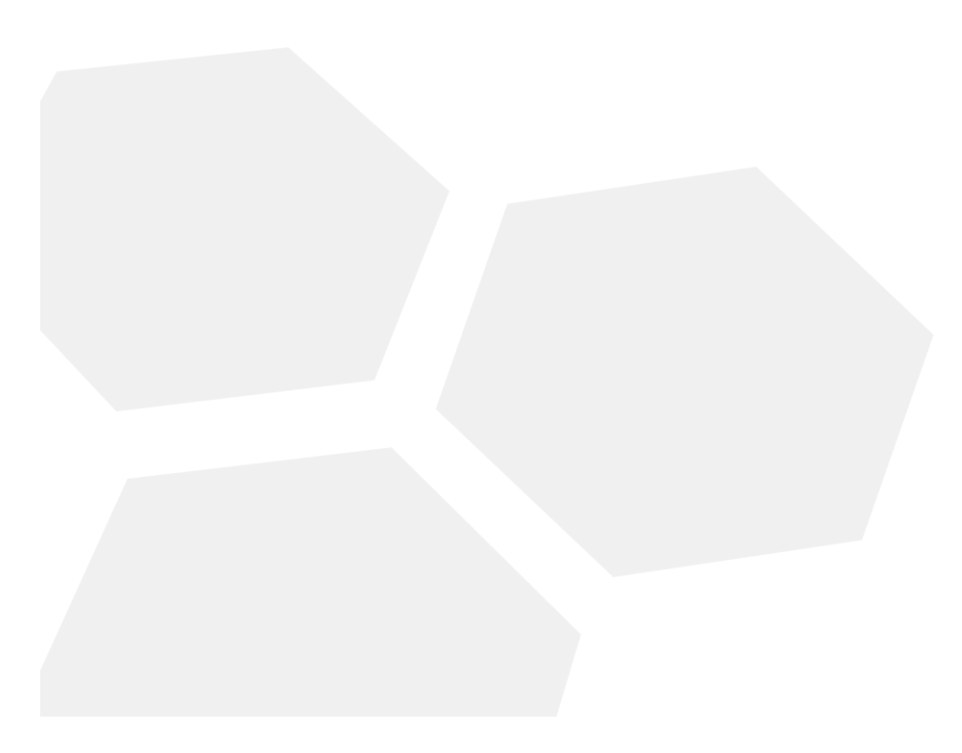

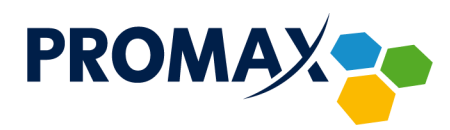

W celu skonfigurowania bezprzewodowego punktu dostępowego w terminalu abonenckim **DASAN HR660RM** uruchom przeglądarkę internetową i w pasku adresu wpisz adres: <a href="http://192.168.55.1:8080/">http://192.168.55.1:8080/</a>

Pojawi się pokazany poniżej ekran logowania.

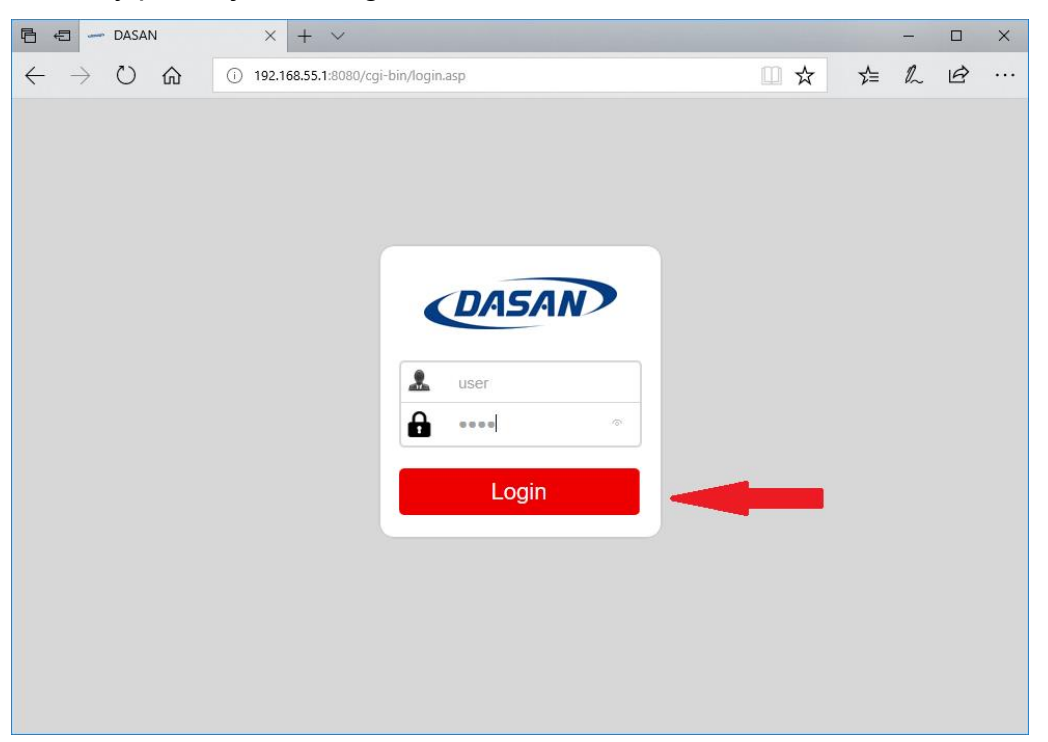

Następnie wprowadź domyślną nazwę użytkownika – **user** oraz domyślne hasło – **1234,** po czym naciśnij przycisk **Login**.

Po zalogowaniu ukaże się ekran z statystyk ruchu.

| U⊟ +⊟ DASAN                                                      | × + ~                        |                               |          |                    |             | -        |     |
|------------------------------------------------------------------|------------------------------|-------------------------------|----------|--------------------|-------------|----------|-----|
| $\leftarrow$ $\rightarrow$ $\circlearrowright$ $\textcircled{a}$ | (i) 192.168.55.1:8080/cgi-bi | n/index.asp                   |          | □ ☆                | 5⁄≡         | l~ 1     | Ê   |
| DASAN                                                            |                              |                               |          |                    |             |          | _   |
|                                                                  | _                            |                               |          | Language           | e English ~ | Log Out  | t x |
| GPON Home Gateway                                                |                              | l .                           |          |                    |             |          |     |
| H660RM                                                           | Traffic Statistics           |                               |          |                    |             |          |     |
| 🛨 🛅 Status                                                       |                              | Interface :  Ethernet         |          | N 5G 🔿 PON         | ○ wan       |          |     |
| • Media                                                          |                              | ● ETH1 ○                      |          | ETH4               |             |          |     |
| Firewall Setup                                                   |                              | Transmit Statistics           |          | Receive Sta        | tistics     | -        |     |
| WiFi 2.4GHz Settings                                             |                              | Transmit Frames               | 1032 Rec | eive Frames        |             |          | 960 |
| WiFi 5GHz Settings                                               |                              | Transmit Multicast Frames     | 0 Rec    | eive Multicast Fra | ame         |          | 6   |
| WiFi Basic Access                                                |                              | Transmit Unicast Frames       | 1032 Rec | eive Unicast Fran  | nes         | -        | 954 |
| WiFi Advanced Access                                             |                              | Transmit Collision            | 0 Rec    | eive CRC Errors    |             |          | 0   |
| VolP                                                             |                              | Iransmit Error Frames         | 0   Rec  | eive Under-size I  | rames       |          | 0   |
| Save/Reboot                                                      |                              |                               |          |                    |             |          |     |
|                                                                  |                              | REFRESH                       | CLEAR    |                    |             |          |     |
|                                                                  |                              |                               |          |                    |             |          |     |
|                                                                  |                              |                               |          |                    |             |          |     |
|                                                                  |                              |                               |          |                    |             |          |     |
|                                                                  |                              |                               |          |                    |             |          |     |
|                                                                  |                              |                               |          |                    |             |          |     |
|                                                                  |                              |                               |          |                    |             |          |     |
|                                                                  |                              |                               |          |                    |             |          |     |
|                                                                  |                              |                               |          |                    |             |          |     |
|                                                                  |                              |                               |          |                    |             |          |     |
|                                                                  |                              |                               |          |                    |             |          |     |
|                                                                  |                              |                               |          |                    |             |          |     |
|                                                                  |                              |                               |          |                    |             |          |     |
|                                                                  |                              |                               |          |                    |             |          |     |
|                                                                  |                              |                               |          |                    |             |          |     |
|                                                                  |                              |                               |          |                    |             |          |     |
|                                                                  |                              |                               |          |                    |             |          |     |
|                                                                  |                              |                               |          |                    |             |          |     |
|                                                                  |                              |                               |          |                    |             |          |     |
|                                                                  |                              |                               |          |                    |             |          |     |
|                                                                  |                              |                               |          | NUD (222.0)        | 10 64 50    |          |     |
|                                                                  |                              | Przedsiębiorstwo PRUMAX sp.   | J.       | NIP: 622 0         | 106152      |          |     |
|                                                                  |                              | Zofia Fórmanek-Okrój, Wiesłav | v Okrój  | Regon 250          | 502363      |          |     |
|                                                                  |                              |                               |          |                    |             |          |     |
|                                                                  |                              | 63-400 Ostrów Wielkopolski    |          | tel./fax: +-       | 48 62 735   | 31 11    |     |
|                                                                  |                              | ul. Wolności 19               |          | e-mail: biu        | iro@proma   | x.media. | pl  |

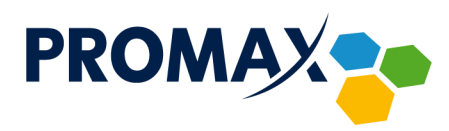

Kliknij w podmenu kolejno łącza WiFi Setup - WiFi 2.4GHz Settings.

Otworzy się strona konfiguracji punktu dostępowego.

| 🖻 🖅 🛩 DASAN                                         | x + ~                                                                                                    | -         |            | ×      |
|-----------------------------------------------------|----------------------------------------------------------------------------------------------------|-----------|------------|--------|
| $\leftrightarrow$ $\rightarrow$ $\circlearrowright$ | ① 192.168.55.1:8080/cgi-bin/index.asp                                                                                                    | h         | B          |        |
| DASAN                                               | Language English                                                                                                    | ✓ Log     | Out xPC    |        |
|                                                     | Access Point Settings Access Point : Access Point : Access Point : Access Point : Access Point : Access Point : Access Point : Access Point : Access Point : Access Point : Access Point : Access Point : Access Point : Access Point : Access Point : Access Point : Access Point : Access Point : Country Code : [POLAND Access Point : [POLAND Access Point : [POLAND Access Point : [POLAND Access Point : [POLAND Access Point : [POLAND Access Point : [POLAND Access Point : [POLAND Access Point : [Poland Access Point : [Poland Access Poland Access Poland Access Poland Access Poland Access Poland Access Poland Access Poland Access Poland Access Poland Access Poland Access Poland Access Poland Access Poland Access Poland Access Poland Access Poland Access Polan |           |            |        |
| Save/Reboot                                         | SSID Settings                                                                                                    |           |            |        |
|                                                     | SSID index :   1 ~/> SSID :   PROMAX Hide SSID :   Yes (P No Station Number :   O (range: 0~32, 0 means using the maximum value) Authentication Type :  WPA(WPA2)PSK  Use WPS : (P Activated () Deactivated                                                                                                    |           |            | ļ      |
|                                                     | WPS Settings<br>WPS state : Configured<br>WPS mode : PBC<br>Start WPS<br>WPS progress : Idle                                                                                                    |           |            |        |
|                                                     | Encryption : AES  Pre-Shared Key : Promax12341  (8-63 char                                                                                                    | acters or | 64 Hex str | ing) ~ |

Skonfiguruj parametry swojej sieci bezprzewodowej zgodnie z poniższym opisem:

## Country Code - POLAND

**SSID** – Jest nazwą sieci bezprzewodowej. Nazwa SSID jest używana w technologii bezprzewodowej do odróżnienia własnej sieci od innych sieci bezprzewodowych znajdujących się w pobliżu.

**Authentication Type** oraz **Encryption** – Te ustawienie umożliwiają kontrolowanie dostępu do sieci bezprzewodowej, a także określanie poziomu prywatności dla danych przesyłanych drogą bezprzewodową.

Tryb **WPA2 Personal (AES)** to obecnie najsilniejsza forma zabezpieczeń oferowanych przez urządzenia Wi-Fi i jest zalecany do wszystkich zastosowań. Jeśli w sieci znajdują się starsze urządzenia Wi-Fi, które nie obsługują trybu WPA2 Personal (AES), dobrą alternatywą będzie tryb **WPA Personal (AES + TKIP)**. Dzięki temu trybowi nowsze urządzenia będą używały silniejszego szyfrowania WPA AES, natomiast starsze urządzenia będą mogły się łączyć przy użyciu starszego szyfrowania na poziomie WPA TKIP. Nie zaleca się używania trybu **WEP** ze względu na kwestie zgodności, niezawodności, wydajności i bezpieczeństwa. Metoda WEP jest mało bezpieczna i funkcjonalnie przestarzała.

Przedsiębiorstwo PROMAX sp. j. Zofia Fórmanek-Okrój, Wiesław Okrój

63-400 Ostrów Wielkopolski ul. Wolności 19 NIP: 622 010 61 52 Regon 250502363

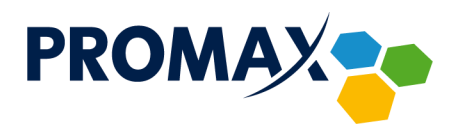

**Pre-Shared Key** – Należy wybrać hasło sieci bezprzewodowej, które jest łatwe do zapamiętania, ale trudne do odgadnięcia przez innych użytkowników. Podczas pierwszego łączenia się z siecią przy użyciu nowego urządzenia bezprzewodowego konieczne jest wprowadzenie tego hasła do odpowiedniego pola konfiguracyjnego podłączonego urządzenia. Aby poprawić zabezpieczenia sieci, nie należy podawać tego hasła nieautoryzowanym użytkownikom.

W pozostałych parametrach konfiguracji najlepiej pozostaw domyślne ustawienia. W celu zapisania konfiguracji, przejdź na koniec strony konfiguracji i kliknij przycisk **APPLY**.

| 🖻 🖅 🗕 DASAN                                                                                                    | × + ~                                                                                                    | -         |           | ×      |
|----------------------------------------------------------------------------------------------------|----------------------------------------------------------------------------------------------------|-----------|-----------|--------|
| $\leftarrow$ $\rightarrow$ U G                                                                                                    | ① 192.168.55.1:8080/cgi-bin/index.asp                                                                                                    | h         | ß         |        |
| DASAN                                                                                                    | Language English                                                                                                    | ∼ Log     | Out xP    | ON ONU |
| GPON Home Gateway                                                                                                    | SSID : PROMAX<br>Hide SSID : Yes  No<br>Station Number : 0 (mage: 0~32, 0 means using the maximum value)<br>Authentication Type : WPA(WPA2)PSK<br>Use WPS : 0 Activated O Deactivated                                                                                                    |           |           | ^      |
| Wi-Fi Setup     WiFi 2.4GHz Settings     WiFi 24Hz Settings     WiFi 3GHz Settings     WiFi Basic Access     WiFi Advanced Access     VoIP | WPS settings<br>WPS state : Configured<br>WPS mode : PBC<br>Start WPS<br>WPS progress : Idle<br>WPA-PSK                                                                                                    |           |           |        |
| Save/Reboot                                                                                                    | Encryption :     [AES ~]       Pre-Shared Key :     Promax1234*                                                                                                    | acters or | 64 Hex st | ring)  |
|                                                                                                    | Wireless MAC Address Filter       Active : Octivated @ Deactivated         Activation :       Activated @ Deactivated         Activation :       Activated @ Deactivated         Mac Address #1 :       Mac Address #2 :         Mac Address #2 :       Mac Address #4 :         Mac Address #5 :       Mac Address #5 :         Mac Address #6 :       Mac Address #8 : |           |           |        |
|                                                                                                    | APPLY CONTRACTOR                                                                                                    |           |           | > ~    |

W kolejnym kroku skonfiguruj sieć WiFi dla częstotliwości 5GHz, w tym celu kliknij łącze **WiFi 5GHz Settings**. Parametry, które należy skonfigurować są takie same jak dla sieci 2.4GHz (opisane powyżej). Gdy nie posiadasz żadnych urządzeń pracujących w częstotliwości 5GHz, możesz wyłączyć tą sieć, w tym celu zaznacz pole **Access Point – Deactivated**.

Przedsiębiorstwo PROMAX sp. j. Zofia Fórmanek-Okrój, Wiesław Okrój

63-400 Ostrów Wielkopolski ul. Wolności 19 NIP: 622 010 61 52 Regon 250502363

tel./fax: +48 62 735 31 11 e-mail: biuro@promax.media.pl

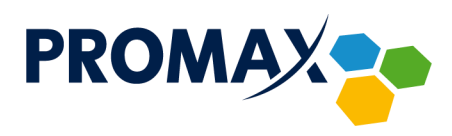

|                   | 192.168.55.1:8080/cgi-bin,    | /index.asp                                                                                                    |                                                                                                    | m A      |                     |   |         |  |
|-------------------|-------------------------------|----------------------------------------------------------------------------------------------------|----------------------------------------------------------------------------------------------------|----------|---------------------|---|---------|--|
|                   |                               |                                                                                                    |                                                                                                    | - ¥      | r∕≡                 | h | Ø       |  |
| CPON Home Gateway | Access Point Settings         | Access Point :<br>Access Point Enable Status :<br>Channel :<br>Beacon Interval :<br>RTS/CTS Threshold :<br>Fragmentation Threshold :<br>DTIM :<br>Wireless Mode :<br>TX Power(%) :<br>Station Number : | Octivated         Deactivated           Enable         (range: 20~1000)           2347         (range: 1~2347)           2346         (range: 256~2346, even if           1         (range: 1~255)           802.11 a/n/ac ∨         100           100         (range: 1~255)           100         (range: 1~255)           100         (range: 1~255)           100         (range: 1~255) | Language | English Channel : 3 | 6 | Dut xP( |  |
|                   | SSID Settings<br>WPS Settings | Channel Bandwidth :<br>Extension Channel :<br>Guard Interval :<br>Tx BF+Mu-MIMO :<br>SSID index :<br>Per SSID :<br>SSID :<br>Hide SSID :<br>Use WPS :<br>WPS state :                                   | 20/40/80 MHz        below the control channel        AUTO        Disable       Sisable       I       Sisable       Observation       Deactivated       PROMAXSG       Orgen © No       WPA(WPA2)PSK        © Yes © No       Configured       PBC                                                                                                    |          | -                   |   |         |  |

| 🖹 🖅 🗕 DASAN                                                                                                    | x + ~                                                                                                    | -           |                | ×      |
|----------------------------------------------------------------------------------------------------|----------------------------------------------------------------------------------------------------|-------------|----------------|--------|
| $\leftrightarrow$ $\rightarrow$ $\circlearrowright$ $\circlearrowright$                                                    | <ul> <li>192.168.55.1:8080/cgi-bin/index.asp</li> <li>192.168.55.1:8080/cgi-bin/index.asp</li> </ul>       | : lh        | È              |        |
| DASAN                                                                                                    | Language English                                                                                           | n ~ Log     | Out <b>x</b> P | ON ON  |
| GPON Home Gateway                                                                                                    | SSID : PROMAXSG<br>Hide SSID : ○ Yes ● No<br>Authentication Type : [WPA(WPA2)PSK ∨<br>Use WPS : ● Yes ○ No |             |                | ^      |
| Firewall Setup     Wi-Fi Setup     Wi-Fi 2 4GHz Settings     WiFi GHz Settings     WiFi Basic Access     WiFi Basic Access | WPS Settings<br>WPS state : Configured<br>WPS mode : PBC<br>Start WPS<br>WPS progress : kile               |             |                |        |
| VolP                                                                                                    | Pre-Shared Key : Promax1234* × (8-63 ch                                                                    | aracters or | 64 Hex s       | tring) |
|                                                                                                    | Wireless MAC Address Filter         Active : O Activated (                                                 |             |                |        |
|                                                                                                    | Mac Address #1 :<br>Mac Address #2 :<br>Mac Address #3 :<br>Mac Address #4 :                               |             |                |        |
|                                                                                                    | Mac Address #5 :<br>Mac Address #6 :<br>Mac Address #7 :<br>Mac Address #8 :                               |             |                |        |
|                                                                                                    | APPLY CANCEL                                                                                               |             |                | →      |

W celu zapisania konfiguracji urządzenia, po wykonaniu powyższych instrukcji kliknij **Save/Reboot** w menu, a następnie przycisk **Save all configuration**.

Przedsiębiorstwo PROMAX sp. j. Zofia Fórmanek-Okrój, Wiesław Okrój

63-400 Ostrów Wielkopolski ul. Wolności 19 NIP: 622 010 61 52 Regon 250502363

tel./fax: +48 62 735 31 11 e-mail: biuro@promax.media.pl

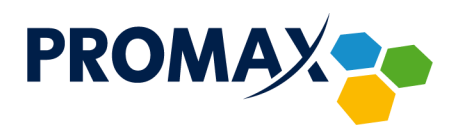

| 🖻 🖅 🖛 DASAN                            | × + ~                                                          |        |                                                                                                    |                                |                                              | -                   |        | × |
|----------------------------------------|----------------------------------------------------------------|--------|----------------------------------------------------------------------------------------------------|--------------------------------|----------------------------------------------|---------------------|--------|---|
| $\leftrightarrow$ $\supset$ $\bigcirc$ | (i) 192.168.55.1:8080/cgi-bi                                   | n/inde | xasp                                                                                                    | □ ☆                            | r∕≡                                          | h                   | È      |   |
| GPON Home Gateway                      | Save/Reboot<br>Reboot without saving<br>Save all configuration | 0      | Configuration will not be back up when you click on the [Re<br>Reboot without saving<br>Current configuration will be back up without rebooting whe<br>button. | Languag<br>boot without saving | je English y<br>g] button.<br>(Save all cont | ✓ Log<br>figuration | Out xP |   |
| Save/Reboot                            |                                                                |        | Save all configuration                                                                                                    |                                |                                              |                     |        |   |

W przypadku chęci przekierowania portów bądź ustawienia DMZ, kliknij kolejno podmenu **Firewall Setup – NAT**.

| CFON Home Gateway<br>CFON Home Gateway<br>H660RM<br>CFON Home Gateway<br>H660RM<br>Media<br>Firewall Setup<br>UPnP<br>L3 Filter<br>Firewall<br>Wi-Fi Setup<br>VolP<br>Save/Reboot                                                                                                    | 168.55.1:8080/cgi-bin/index.asp |                                    |          |           |     |        |
|----------------------------------------------------------------------------------------------------|---------------------------------|------------------------------------|----------|-----------|-----|--------|
| CPON Home Gateway                                                                                                    |                                 |                                    | □ ☆      | ∑≡        | h   | Ð      |
| GPON Home Gateway                                                                                                    |                                 |                                    | Language | English V | Log | Dut xP |
| H660RM  H660RM  Keia  Keia Keia |                                 |                                    |          |           |     |        |
| UPnP<br>L2 Filer<br>E 13 Filter<br>Firevall<br>Wi-Fi Setup<br>Save/Reboot                                                                                                    | Interface<br>NAT Status         | Enable                             |          |           |     |        |
| Firewall     Firewall     Firewall     Firewall     Save/Reboot                                                                                                    | 0                               | Port Forwarding<br>Port Triggering |          |           |     |        |
|                                                                                                    | ALG 💽                           | ALG Switch                         |          |           |     |        |
|                                                                                                    | NAT Loopback                    | C Activated O Deactivated          |          |           |     |        |
|                                                                                                    |                                 | APPLY CANCEL                       |          |           |     |        |
|                                                                                                    |                                 |                                    |          |           |     |        |
|                                                                                                    |                                 |                                    |          |           |     |        |
|                                                                                                    |                                 |                                    |          |           |     |        |
|                                                                                                    |                                 |                                    |          |           |     |        |
|                                                                                                    |                                 |                                    |          |           |     |        |
|                                                                                                    |                                 |                                    |          |           |     |        |
|                                                                                                    |                                 |                                    |          |           |     |        |
|                                                                                                    |                                 |                                    |          |           |     |        |

Przedsiębiorstwo PROMAX sp. j. Zofia Fórmanek-Okrój, Wiesław Okrój

63-400 Ostrów Wielkopolski ul. Wolności 19 NIP: 622 010 61 52 Regon 250502363

tel./fax: +48 62 735 31 11 e-mail: biuro@promax.media.pl